# Guía de la Calculadora Salario Global -Compuesto

Se encuentra en el menú FMO-Funcionarios y Movimientos, CAL- Calculadora de Salario Global -Compuesto

| ✓ FMO - Funcionarios y Movimientos             |          |
|------------------------------------------------|----------|
| > ACC - Accidente o Enfermedades Laborales     |          |
| > DVA - Declaración de Vacunas (COVID-19)      |          |
| > AUS - Ausencias                              |          |
| ✓ CAL - Calculadora Salario Global / Compuesto |          |
| Calculadora Salario Global / Compuesto         |          |
| > CES - Ceses Calculadora Salario Global / Co  | ompuesto |

Al ingresar en la calculadora nos va a solicitar la identificación, la cual debemos registrar y cargar, y de igual forma procedemos a escoger el nombramiento actual, al cargar, nos indica el puesto que corresponde a ese nombramiento:

| Calculadora Salarial        |                                                                                                    |  |
|-----------------------------|----------------------------------------------------------------------------------------------------|--|
| Los campos obligatorios est | n marcados con un asterisco (*) y deben ser llenados para completar el formulario                               |  |
| Funcionario                 | 40144 C                                                                                                    |  |
| Nombramiento                | NOM-0245-                                                                                                    |  |
| Puesto                      | PROFESIONAL AUXILIAR EN SERVICIOS SECRETARIALES SECRETARIO/A EJECUTIVO/A DIREC. PROGR. ADMINIST. UNIDADES ACADE |  |

| uesto      | PROFESIONAL AUXILIAR EN SERVICIOS SECRETARIALES SECRETARIO/A EJECUTIVO/A DIREC. PROGR. ADMINIST. UNIDADES ACADE |
|------------|----------------------------------------------------------------------------------------------------|
| esto Nuevo | (1 de 48) ◀◀ 473 items ►►                                                                                       |
|            | Seleccione                                                                                                    |
|            | PRESIDENTE/A ADMINISTRATIVO COMISION HOSTIGAMIENTO SEXUAL                                                       |
|            | ACADEMICO/A DE TRASLADO INTERINSTITUCIONAL                                                                      |
|            | ACADEMICO/A DE VINCULO EXTERNO                                                                                  |
|            | ACADEMICO/A JUBILADO/A                                                                                          |
|            | ASISTENTE DE FUNDAUNA EN SERVICIOS DE APOYO A LA ACADEMIA /ASISTENTE ARES PPAA                                  |
|            | CATEDRATICO/A                                                                                                   |
|            | COORDINADOR DE PROGRAMAS Y CARRERAS EN SEDES REGIONALES Y SECCIONES                                             |
|            | COORDINADOR/A ACADEMICO/A DELEGADO DE GESTION                                                                   |
|            | COORDINADOR/A DE CEMEDE ACADEMICO                                                                               |
|            |                                                                                                    |

Procedemos a buscar el puesto al cual aspiramos:

Una vez que lo seleccionamos el nuevo puesto aparece la categoría a la que aspiramos, y nos solicita ingresar la fecha rige, esta va a ser el primer día del mes:

| Puesto Nuevo       | PROFESIONAL ANALISTA EN DESARROLLO HUMANO PSICOLOGO/A ORGANIZACIONAL | Ø |
|--------------------|----------------------------------------------------------------------|---|
| Categoria Salarial | 35                                                                   |   |
| Fecha Desde        | 01/10/2024                                                           |   |

El sistema va a proceder a solicitarnos el factor de referencia, en este caso es el global de la categoría que aspiramos, el cual deben completar para poder avanzar (aquí los interesados deben conocer la escala global publicada por la administración, ya que en algunos casos existe factor A,B y C).

| Puesto Nuevo       | PROFESIONAL ANALISTA EN DESARROLLO HUMANO PSICOLOGO/A ORGANIZACIONAL |
|--------------------|----------------------------------------------------------------------|
| Categoria Salarial | 35                                                                   |
| Fecha Desde        | 01/10/2024                                                           |
| Factor Referencia  | Seleccione V<br>Seleccione<br>GLOBAL A                               |

Una vez que indicamos el factor de referencia debemos analizar la siguiente información: Dedicación Exclusiva, Prohibición, Disponibilidad y Puntos de Educación Formal.

Aquí cada persona debe tener claridad del puesto al que aspira, y conocimiento de la normativa y reglamentos vigentes.

Si se agrega y no corresponde al puesto al que se aspira, va a arrojar resultados poco reales sobre su salario.

#### Forma de agregar pluses:

Al seleccionar algunas de las opciones, se agregarán los pluses indicados en la tabla adjunta.

Esta información se usa para calcular el Salario Compuesto de la calculadora.

| Dedicación Exclusiva *    | Al seleccionar algunos de los check, se agregara los pluses indicados en la tabla adjunta.                                              |
|---------------------------|----------------------------------------------------------------------------------------------------|
| Prohibición *             | <ul> <li>No Aplica</li> <li>15</li> <li>30</li> <li>65</li> </ul>                                                                       |
| Disponibilidad *          | <ul> <li>No Aplica</li> <li>15</li> <li>20</li> <li>30</li> </ul>                                                                       |
| Puntos Educación Formal * | <ul> <li>No Aplica</li> <li>Si Aplica</li> <li>Considerar normativa y reglamentos vigentes, así como el requisito del puesto</li> </ul> |
|                           | Debe considerar el requisito del puesto.                                                                                                |

Una vez que tenemos toda esta información solicitada se continúa con la información de la pestaña "Calcular Salarios":

| Salario Total Pagado del Mes Anterior | Salario total pagado del mes anterior.                         |
|---------------------------------------|----------------------------------------------------------------|
| Salario Compuesto                     | Salario compuesto proyectado a tiempo completo y mes completo. |
| Salario Global                        | Salario global proyectado a tiempo completo y mes completo.    |
|                                       | Calcular Salarios                                              |

Al presionar el botón "Calcular Salarios" se obtiene el monto del Salario Total Pagado del Mes Anterior, el Salario Compuesto y el Salario Global al que se aspira (a tiempo completo). Con esta información ya el funcionario podrá visualizar los escenarios y tomar una decisión.

#### **Consideraciones:**

- El Salario Total Pagado del Mes Anterior, es el pago de la última planilla definitiva de fin de mes generada por la UNA.
- El Salario Compuesto corresponde al salario base vigente de la categoría que se aspira y pluses actuales con los que cuente el funcionario, como anualidad acumulada, anualidad nominal/antigüedad, puntos de participación y aprovechamiento, incentivos maestría y doctorado, entre otros. A este podemos sumar lo indicado en el punto anterior, al seleccionar la opción, como la dedicación exclusiva, prohibición, disponibilidad, puntos de educación formal.
- El Salario Global es el establecido en la escala salarial vigente para la categoría a la cual se aspira.

| Salario Total Pagado del Mes Anterior | 1,215,331.33        | Salario total pagado del mes anterior.                         |
|---------------------------------------|---------------------|----------------------------------------------------------------|
| Salario Compuesto                     | 1,821,478.88        | Salario compuesto proyectado a tiempo completo y mes completo. |
| Salario Global                        | 1,301,805.00        | Salario global proyectado a tiempo completo y mes completo.    |
|                                       | 2 Calcular Salarios |                                                                |

Si no selecciona pluses, porque no corresponden, este es el escenario:

| Salario Total Pagado del Mes Anterior | 1,215,331.33        | Salario total pagado del mes anterior.                         |
|---------------------------------------|---------------------|----------------------------------------------------------------|
| Salario Compuesto                     | 1,573,668.48        | Salario compuesto proyectado a tiempo completo y mes completo. |
| Salario Global                        | 1,301,805.00        | Salario global proyectado a tiempo completo y mes completo.    |
|                                       | 🔅 Calcular Salarios |                                                                |

## Funcionarios con Salario Global

En caso de que un funcionario se encuentre en salario global actualmente, solo podrá ver Salario Total Pagado del Mes Anterior y el Salario Global al que aspira (sobre tiempo completo).

| Salario Total Pagado del Mes Anterior | 1,200,990.00        | Salario total pagado del mes anterior.                         |
|---------------------------------------|---------------------|----------------------------------------------------------------|
| Salario Compuesto                     | 0.00                | Salario compuesto proyectado a tiempo completo y mes completo. |
| Salario Global                        | 3,412,385.00        | Salario global proyectado a tiempo completo y mes completo.    |
|                                       | 🔅 Calcular Salarios |                                                                |

## Puestos de Autoridad

Si corresponde a un puesto de Autoridad, el sistema le va a mostrar el siguiente mensaje:

Si el puesto forma parte de la Lista de Autoridades establecidas en el Reglamento del Régimen Laboral, según UNA-SCU-ACUE-219-2021, art.22, debe comunicarse con los encargados del PDRH para analizar su caso.

| L.                        |                                                                                                    |
|---------------------------|----------------------------------------------------------------------------------------------------|
| Calculadora Salarial      |                                                                                                    |
| Los campos obligatorios e | stán marcados con un asterisco (*) y deben ser llenados para completar el formulario                                                                                                    |
| Nota: Si el puesto        | forma parte de la Lista de Autoridades establecidas en el Reglamento del Régimen Laboral, según UNA-SCU-ACUE-219-2021, art 22, debe comunicarse con los encargados del PDRH para analizar su caso. 🛛 🗙 |
| Funcionario               | 10595                                                                                                    |
| Nombramiento              | JUAN VM-5768-2024                                                                                                    |
| Puesto                    | PROFESOR INSTRUCTOR ACADEMICO                                                                                                    |
| Puesto Nuevo              |                                                                                                    |
| Categoria Salarial        | 101                                                                                                    |

De igual forma el sistema le permite continuar, pero en estos casos tienen sus particularidades según puesto.

## Nombramiento Administrativo y Académico

Si un funcionario cuenta con 2 nombramientos: 1 nombramiento académico y 1 nombramiento administrativo, al escoger 1 de ellos va a cargar el salario de referencia de esa categoría para hacer el cálculo, siempre a 40 h.

No se puede hacer el cálculo para ambos casos a la vez, debe ser por separado:

| Nombramiento       | NOM-5101-2024          |
|--------------------|------------------------|
|                    | (1 de 1) 📢 2 items 🕨   |
| Puesto             | Seleccione             |
|                    | NOM-7649-<br>NOM-5101- |
| Puesto Nuevo       | GATEBRATICO/A          |
| Categoria Salarial | 91                     |
|                    |                        |
| Fecha Desde        | 01/10/2024             |
|                    |                        |
| Factor Referencia  | GLOBAL A V             |

El sistema va a calcular el salario a tiempo completo de esa categoría, y suma los pluses relacionados al funcionario.

Nombramiento Académico, escenario 1:

- Salario Total pagado de la categoría académica y sus pluses asociados del mes anterior.
- Salario Compuesto de la categoría académica y sus pluses asociados.
- Salario Global de la categoría académica a la que aspira.

**Escenario 1** 

Nombramiento Administrativo, escenario 2:

• Salario Total pagado de la categoría administrativa y sus pluses asociados del mes anterior.

У

Escenario 2

- Salario Compuesto de la categoría administrativa y sus pluses asociados.
- Escala Global de la categoría administrativa vigente en la escala salarial.

| Salario Total Pagado del Mes Anterior | 466,692.82          | Salario Total Pagado del Mes Anterior | 3,024,576.38      |
|---------------------------------------|---------------------|---------------------------------------|-------------------|
| Salario Compuesto                     | 2,685,929.47        | Salario Compuesto                     | 2,301,323.10      |
| Salario Global                        | 3,412,385.00        | Salario Global                        | 2,731,800.00      |
|                                       | 🔅 Calcular Salarios |                                       | 😂 Calcular Salari |

Este reporte es una **proyección aproximada** del salario, puede tener variaciones según lo seleccionado y lo establecido en los reglamentos o directrices institucionales con respecto al puesto.

El reporte se puede descargar:

| 1 / 1                                                  | ± =                                                                                                    |  |
|--------------------------------------------------------|----------------------------------------------------------------------------------------------------|--|
| RE                                                     |                                                                                                    |  |
| FUNCIONARIO:                                           | 40144 MARÍA                                                                                                    |  |
| PUESTO NUEVO:                                          | PROFESIONAL ANALISTA EN DESARROLLO HUMANO PSICOLOGO/A                                                                                        |  |
| CATEGORIA SALARIAL:                                    | 35                                                                                                    |  |
| FECHA DESDE:                                           | 01/10/2024                                                                                                    |  |
| FACTOR REFERENCIA:                                     | GLOBAL A                                                                                                    |  |
| SALARIO ACTUAL:                                        | 1,215,331.33                                                                                                    |  |
| SALARIO COMPUESTO:                                     | 1,573,668.48                                                                                                    |  |
| SALARIO GLOBAL:                                        | 1,301,805.00                                                                                                    |  |
| Este reporte es una proye<br>establecido en los reglam | ción aproximada del salario, puede tener variaciones según lo seleccionado y lo<br>ntos o directrices institucionales con respecto al puesto |  |

Al finalizar o consultar otro puesto, se debe presionar el botón de limpiar, para que borre todos los datos anteriormente indicados:

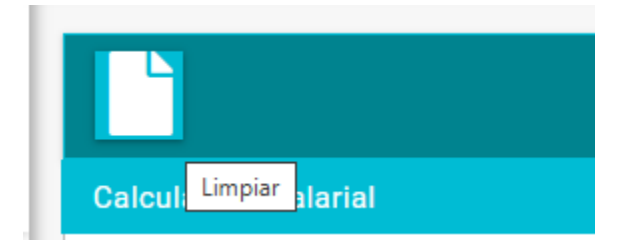